## Falcon 漂移校准说明

使用 APP 进行校准:

## 一、静置校准:

步骤:

- (1) APP 连接上云台;
- (2) 点击 APP 的"校准"模块,进入"静置校准";
- (3) 点击"开始静置校准";
- (4) APP 会出现"校准中"——>"校准完成"字样,云台也会从工作状态进入待机;
- (5)随意按下云台任意按键,云台将会从待机状态恢复到工作状态,静置校准完成。

## 二、高级校准:

步骤:

- (1) APP 连接上云台;
- (2) 点击 APP 的"校准"模块,进入"高级校准";
- (3) 点击"开始高级校准",按照 APP 界面提示步骤,完成云台六个面的校准;
- (4)步骤完成之后, APP 会提示"校准完成,请重启云台"字样;
- (5) 随意按下云台任意按键,云台将会从待机状态恢复到工作状态,高级校准完成。

## 三、注意事项

- (1) 开机前请先安装好兼容的运动相机。
- (2) 查看安装是否调平并且是否拧紧螺丝, 若螺丝未能拧紧有可能云台会发生抖动。
- (3) 若固件为较老的固件,请更新固件。